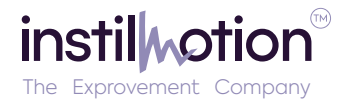

# ISM Microhard IP Radio

Data Sheet

## Introduction:

The ISM pMDDL IP radio is a feature-rich, high-power, 2x2 MIMO, wireless data link. The radio integrates a swappable microhard pMDDL series radio with ports for usage in UAV applications in a lightweight and robust package.

The pMDDL radio can be configured using microhards built in webUI which does not require any additional tools or software for setup. The unit can operate as a master, slave, or relay (future) to establish a high throughput high-speed data link between GCS and UAV as well as between UAVs. The unit comes stock with the pMDDL 2350.

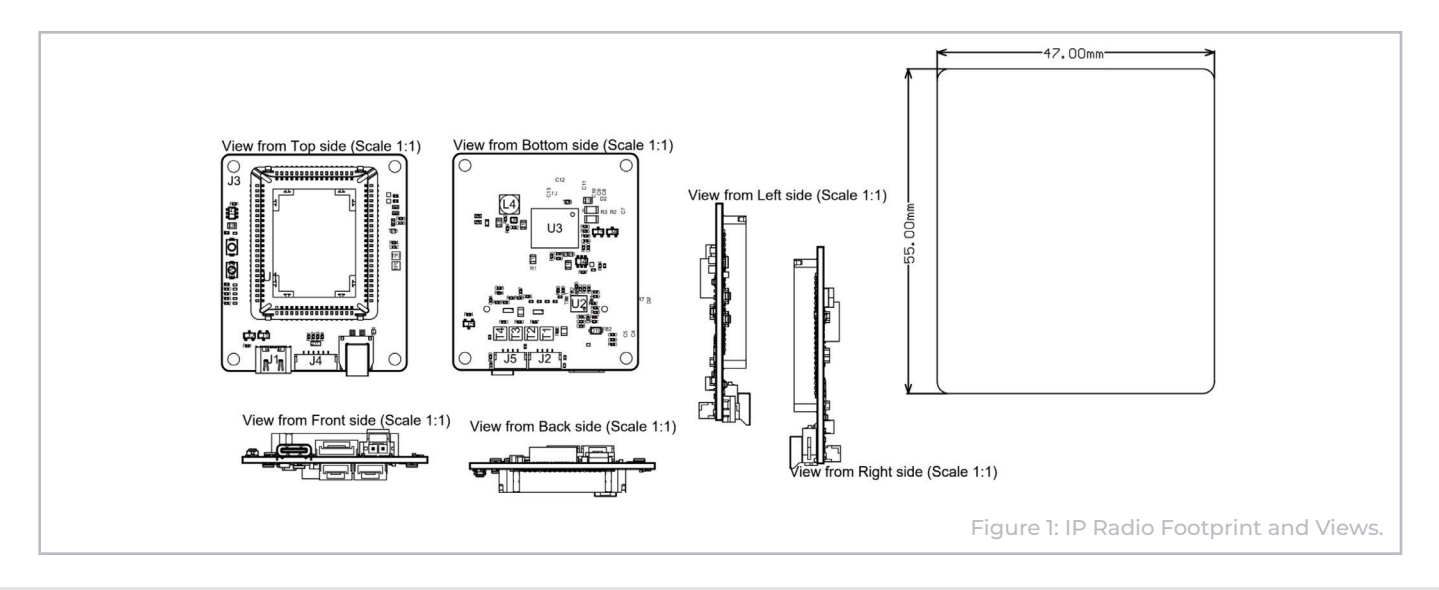

## Package List:

## Air Unit

- 1x ISM MH Carrier Board
- 1x MH pDDL/pMDDL Chipset w/ Heatsink
- 1x 5v Fan
- 2x UFL to SMA extensions
- 2x Antenna (rubber ducky)
- 1x Serial Cable for Pixhawk Cube (15cm)
- 1x LAN Cable for Video/Companion Computer (15cm)
- 1x Molex Power Input Cable (20cm)

## Ground Unit

- 1x ISM MH Carrier Board
- 1x MH pDDL/pMDDL Chipset w/ Heatsink
- 1x 5v Fan
- 2x UFL to SMA extensions
- 2x Antenna (rubber ducky)
- 1x LAN to RJ45 Cable (100cm)
- 1x Molex Power Input Cable (20cm)

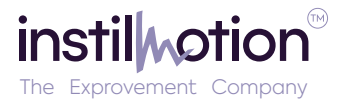

- >50km range with direction and tracking antennas.
- 25+ Mbps data rates.
- 36dBm total power output (4W).
- 2x2 MIMO. Simultaneous IP and serial data.
- 2.304 2.390 GHz.
- Maximal ratio combining (MRC), maximal likelihood decoding (ML).
- Low-density parity check (LDPC).
- Small footprint of 47mm x 39mm.
- Low weight of 18g (minus antennas).
- · Point-to-point, point-to-multipoint, mesh.
- Dual Ethernet ports LAN, WAN.
- Port forwarding, ACL, firewall.
- Extended operational temperature range (-45C to 85C).
- 128-bit AES Encryption (256-bit AES Encryption optional).
- Local/remote firmware upgrades.
- Configurable via Telenet, web browser, and local console.

- LAN port 4-pin JST GH
- WAN port 4-pin JST GH
- Pixhawk standard serial port 6 pin JST GH 3.3v UART
- USB C port USB 2.0 data, USB power delivery sink, Ethernet, and Serial over USB.
- Battery Connector 2-pin Molex Nano Fit 4.5 to 55V input.
- 5v and GND pads for fan.
- · Configuration and Reset buttons.
- LED indicators for power, wireless TX RX, RSSI, and LAN link status.
- Reverse polarity protection.

# Interfaces

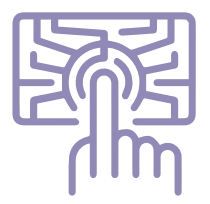

# Performance

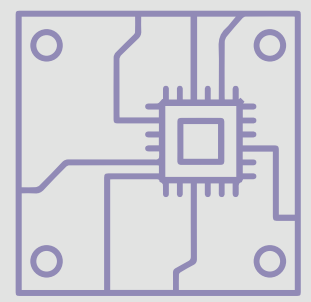

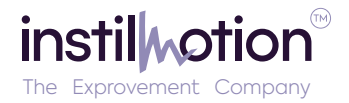

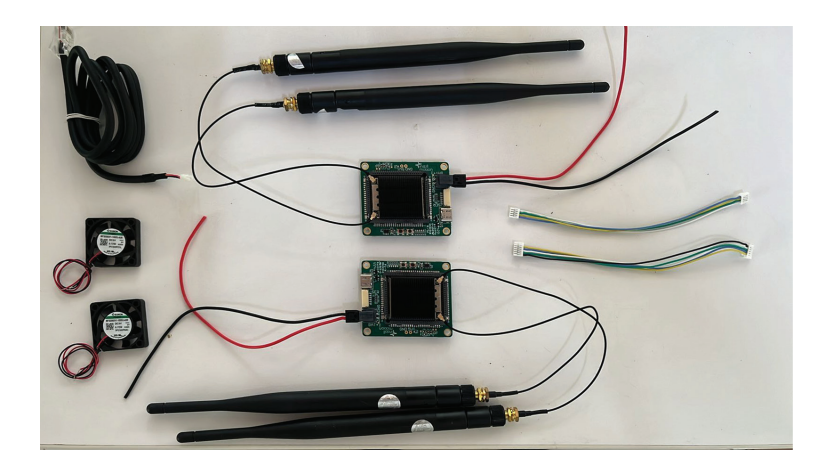

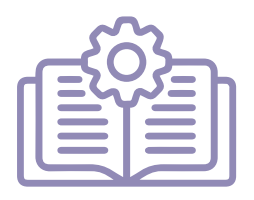

Quick Start Guide Steps:

## To set up the Microhard pMDDL series module, follow these detailed steps:

#### 1. Insert the Module:

- Place the Microhard pMDDL series module into the holder.
- Apply thermal paste to the bottom of the module.
- Ensure the antennas face the rear of the module, away from the connectors.

#### 2. Attach Antenna Extensions:

 Connect the Ipex-SMA extensions to the ant1 and ant2 ports on the MH chipset of the radio module.

#### 3. Secure Antennas:

- Screw the antennas onto the extensions.
- Warning: Never power on the module without the antennas connected to avoid damage.

#### 4. Connect to Computer:

• Use an Ethernet cable to connect your computer to the LAN port on the radio module.

#### 5. Connect Autopilot Telemetry:

Use a 6-pin cable to connect the autopilot's telemetry/serial port to the Serial port on the radio module.

#### 6. Power the Module:

 Connect an appropriate power supply (ranging from 4.5V to 55V) to the power port on the radio module or connect power via the USB C port.

#### 7. Initialization:

- Power on the module.
- Wait for the module to initialize. The green status LED should become solid, indicating successful initialization.

#### 8. Configure Network Settings:

- Ensure your PC's network settings are configured as follows:
- DHCP: The modem will assign an IP address automatically.
- Static IP (alternative option): Set the IP address to 192.168.168.10 and the subnet mask to 255.255.255.0.

#### 9. Access the Module via Browser:

• Open a web browser and enter 192.168.168.1 in the address bar.

#### 10. Login:

- Use the factory default credentials:
- ID: admin
- Password: ilpl123

#### 11. Configuration:

- Follow the setup guide provided by Microhard to configure the radio module with settings tailored to your application.
- Use the suggested parameters for standard Point-to-Point (P2P) operation as supplied.

By following these steps, you will successfully set up and configure your Microhard pMDDL series module for operation.

Instillmotion Labs Pvt. Ltd. Opposite GAR Tower 8&9, Gandipet Mandal, Kokapet (V), Hyderabad, Telangana 500075

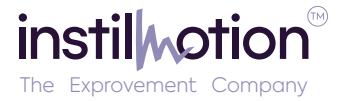

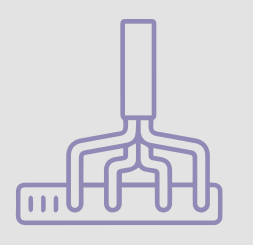

# Suggested Wiring Setup for UAVs

The following setup will allow you to use the ISM IP Radio as a conduit for HD video and telemetry P2P communication.

The standard set out of the box at maximum power output will allow up to 20 km of range. Ensure the setup has adequate cooling.

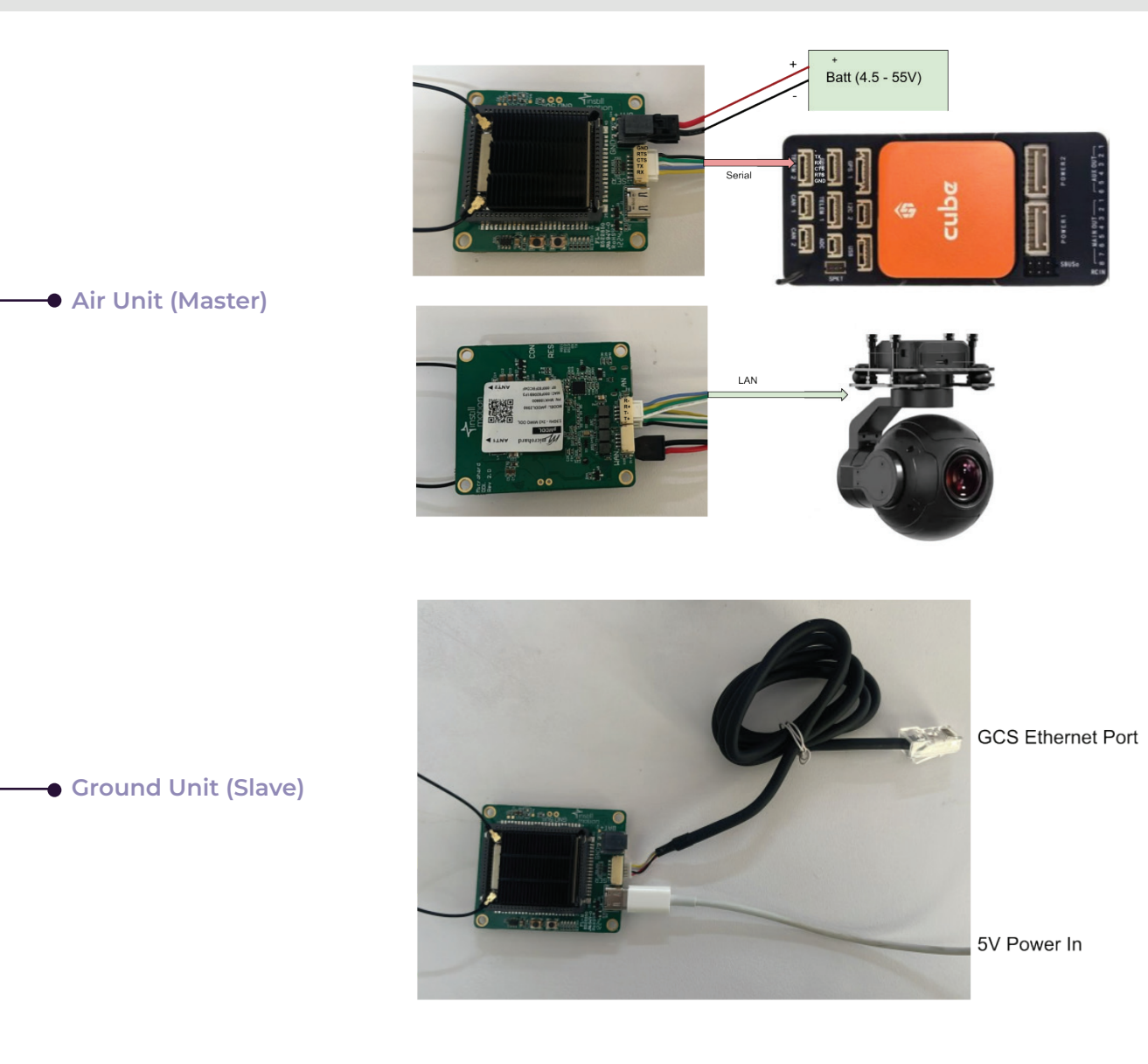

Instillmotion Labs Pvt. Ltd. Opposite GAR Tower 8&9, Gandipet Mandal, Kokapet (V), Hyderabad, Telangana 500075

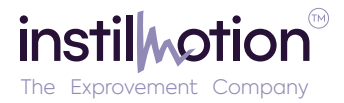

# Suggested Configuration for UAVs P2P Communication \_\_\_\_\_ AIR UNIT

Configuration details for the air unit and ISM IP radios:

## Master Configuration:

- The air unit is set as the master.
- Default IP for the master: 192.168.168.101.

## **Default Settings:**

- The ISM IP radios come pre-configured and are already bound out of the box.
- The master unit is set to the lowest power setting initially to avoid damage during bench testing.

## **Power Settings:**

- If you need to use higher power settings, ensure the unit has adequate cooling.
- Utilize the heatsink and fan if necessary to prevent overheating.

Make sure to adjust the power settings appropriately and monitor the temperature to maintain the equipment's safety and performance. If you have any specific questions or need further details on configuring or operating the units, feel free to ask or refer to the Microhards Operational Manual!

| System Information       |                   |           |                |          |                 |            |
|--------------------------|-------------------|-----------|----------------|----------|-----------------|------------|
| System Information       |                   |           |                |          |                 |            |
| Host Name                | UserDevice        |           | Description    |          | mypMDDL2        | 350        |
| Product Name             | pMDDL2350         |           | System Date    | e        | 1969-12-31      | 17:06:32   |
| Hardware Version         | Rev A             |           | System Upti    | ime      | 5 min           |            |
| Software Version         | v1.4.0            |           | Build Date     |          | 2020-03-16      | i          |
| Software Build           | 1022              |           | Build Time     |          | 17:01:17        |            |
| LAN Status               |                   |           |                |          |                 |            |
| MAC Address              | 00:0F:92:08:EB:11 |           |                |          |                 |            |
| IP Address               | 192.168.168.101   |           | Connection     | Туре     | static          |            |
| Subnet Mask              | 255.255.255.0     |           | Gateway        |          | 192.168.16      | 8.102      |
| RF Status                |                   |           |                |          |                 |            |
| General Status           |                   |           |                |          |                 |            |
| MAC Address Operation    | Mode Network ID   | Bandwidth | Frequency      | Tx Power | Encryption Type |            |
| 00:0F:92:FB:EC:DF Master | pMDDL             | 8 MHz     | 2377 MHz       | 20 dBm   | AES-128         |            |
| Traffic Status           |                   |           |                |          |                 |            |
| Receive Bytes            | Receive Packets   | ٦         | Fransmit Bytes |          | Transmit Pac    | kets       |
| 446.575KB                | 6414              | 1         | 1018.371KB     |          | 5875            |            |
| Connection Info          |                   |           |                |          |                 |            |
| MAC Address              | Tx Mod (MIMO)     | Rx Mc     | od (MIMO)      |          | SNR (dB)        | RSSI (dBm) |
|                          |                   |           |                |          |                 |            |

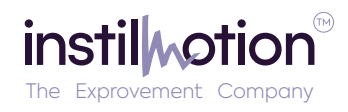

# AIR UNIT

| Network Status     |                 |               |       |        |         |         |           |
|--------------------|-----------------|---------------|-------|--------|---------|---------|-----------|
| LAN Port Status    |                 |               |       |        |         |         |           |
| General Status     |                 |               |       |        |         |         |           |
| IP Address         | Connection Type | Subnet Mask   | ĸ     | MA     | C Addre | ss      |           |
| 192.168.168.101    | static          | 255.255.25    | 5.0   | 00:    | 0F:92:0 | 8:EB:11 |           |
| Traffic Status     |                 |               |       |        |         |         |           |
| Receive bytes      | Receive packets | Transmit by   | /tes  | т      | ransmit | packets | 5         |
| 474.706KB          | 8656            | 1.181MB       |       | 8      | 000     |         |           |
| Default Gateway    |                 |               |       |        |         |         |           |
| Gateway            | 192.168.168.102 |               |       |        |         |         |           |
| DNS                |                 |               |       |        |         |         |           |
| DNS Server(s)      | None            |               |       |        |         |         |           |
| IPv4 Routing Table |                 |               |       |        |         |         |           |
| Destination        | Gateway         | Subnet Mask   | Flags | Metric | Ref     | Use     | Interface |
| 0.0.0.0            | 192.168.168.102 | 0.0.0.0       | UG    | 0      | 0       | 0       | (br-lan)  |
| 192.168.168.0      | 0.0.0.0         | 255.255.255.0 | U     | 0      | 0       | 0       | (br-lan)  |

|     | System Network Wireless   | Firewall Serial Diag Admin |
|-----|---------------------------|----------------------------|
|     | Status LAN WAN USB DHC    | P Routes Ports Device List |
|     | Network LAN Configuration |                            |
|     | LAN Configuration         |                            |
|     | Spanning Tree (STP)       | Off 🗸                      |
|     | IGMP Snooping             | On 🗸                       |
| 0   | Connection Type           | Static IP 🗸                |
|     | IP Address                | 192.168.168.101            |
| L A | Netmask                   | 255.255.255.0              |
| ñ   | Default Gateway           | 192.168.168.102            |
|     | Default Route             | Yes 🗸                      |
| 1   | DNS Mode                  | Manual ~                   |
| ^   | Primary DNS               |                            |
|     | Secondary DNS             |                            |
|     | LAN DHCP                  |                            |
|     | DHCP Server               | Enable V                   |
|     | Start IP Address 🛈        | 192.168.168.101            |
|     | Number of Address 🛈       | 150                        |
|     | Lease Time (in minutes) 🛈 | 720                        |
|     | Alternate Gateway         |                            |
|     | Preferred DNS server      |                            |
|     | Alternate DNS server      |                            |
|     | WINS/NBNS Servers         |                            |
|     | WINS/NBT Node Type        | none 🗸                     |

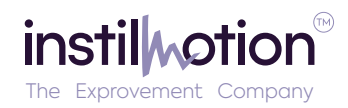

## AIR UNIT

| System Networ                                                                        | Wire                 | eless         | Firewall                     | Serial          | Diag           | Admin           |          |      |  |
|--------------------------------------------------------------------------------------|----------------------|---------------|------------------------------|-----------------|----------------|-----------------|----------|------|--|
| Status LAN WA                                                                        | USB                  | DHCP          | Routes                       | Ports           | Device         | LIST            |          |      |  |
| WAN Port Configu                                                                     | ation                |               |                              |                 |                |                 |          |      |  |
| Configuration                                                                        |                      |               |                              |                 |                |                 |          |      |  |
| Working Mode 🕻                                                                       |                      |               | Bridge                       | with LAN        | Port 🗸         |                 |          |      |  |
|                                                                                      |                      |               |                              |                 |                |                 |          |      |  |
|                                                                                      |                      |               |                              |                 |                |                 |          |      |  |
|                                                                                      |                      |               |                              |                 |                |                 |          |      |  |
| System Networ<br>Status LAN WA                                                       | Wire<br>NUSB         | eless<br>DHCP | Firewall<br>Routes           | Serial<br>Ports | Diag<br>Device | Admin<br>List   | <br><br> | <br> |  |
| System Networ<br>Status LAN WA<br>USB Port Configur                                  | Wird<br>USB<br>ation | eless<br>DHCP | Firewall<br>Routes           | Serial<br>Ports | Diag<br>Device | Admin<br>List   | -        | <br> |  |
| System Networ<br>Status LAN WA<br>USB Port Configur<br>Configuration                 | Wird<br>USB<br>ation | eless<br>DHCP | Firewall<br>Routes           | Serial<br>Ports | Diag<br>Device | Admin<br>a List |          | <br> |  |
| System Networ<br>Status LAN WA<br>USB Port Configur<br>Configuration<br>Working Mode | Wird<br>USB<br>ation | eless<br>DHCP | Firewall<br>Routes<br>Bridge | Serial<br>Ports | Diag<br>Device | Admin<br>e List |          | <br> |  |
| System Networ<br>Status LAN WA<br>USB Port Configur<br>Configuration<br>Working Mode | Wird<br>USB<br>ation | eless DHCP    | Firewall<br>Routes<br>Bridge | Serial<br>Ports | Diag<br>Device | Admin<br>a List |          |      |  |

|         | System Network Wireless             | Firewall Serial Diag Admin |
|---------|-------------------------------------|----------------------------|
|         | Wireless Configuration              |                            |
|         | RF Configuration                    |                            |
|         | Radio                               | $\odot$ On $\bigcirc$ Off  |
|         | Channel Bandwidth                   | 8MHz 🗸                     |
| ת       | Channel-Frequency                   | 68 - 2377 MHz 🗸            |
| 5       | Tx Power                            | 20 dbm 🗸                   |
| ы<br>Б  | Wireless Distance                   | 3000 (m)                   |
| רא<br>ו | TX Antenna Chains                   | 1+2 🗸                      |
| Ŷ       | RX Antenna Chains                   | 1+2 🗸                      |
|         | Operation Mode                      | Master 🗸                   |
| 0       | TX Rate                             | Auto (recommended) V       |
| )       | Ceiling Rate                        |                            |
| -       | Extended Addressing                 | ON v                       |
|         | Network ID                          | pMDDL                      |
|         | Encryption Type                     | AES-128 ~                  |
|         | Encryption Key                      | ••••••                     |
|         | Show password                       |                            |
|         | <b>RF Serial Port Configuration</b> |                            |
|         | Serial Port TX Rate                 | Normal Rate V              |

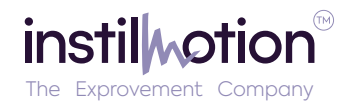

## AIR UNIT

|           | System Network Wireless Fire         | wall Serial Diag Admin       |
|-----------|--------------------------------------|------------------------------|
|           | Status Console Gadget                |                              |
|           | Serial Port Configuration            |                              |
| 10        | Port Configuration                   |                              |
| ngu<br>1  | Port status                          | Data 🗸                       |
| Ē         | Escape Sequence                      | Disabled ~                   |
| Se        | Data Baud Rate                       | 57600 🗸                      |
| U         | Data Format                          | 8N1 ~                        |
| SO        | Data Mode 🕕                          | 🔾 Seamless 🖲 Transparent     |
| L<br>O    | Character Timeout                    | 24                           |
| 0         | Maximum Packet Size                  | 256                          |
| $\Lambda$ | No-Connection Data 0                 | 🔿 Disable 🖲 Enable           |
| <u>a</u>  | MODBUS TCP Status                    | lace Disable $igcap$ Enable  |
| Ser       | IP Protocol Config                   | TCP Server 🗸                 |
|           | TCP Configuration                    |                              |
|           | Server Mode                          | ● Monitor ○ Polling          |
|           | Polling Timeout (seconds)            | 10                           |
|           | Local Listening port                 | 20002                        |
|           | Incoming Connection Timeout(seconds) | 60                           |
|           | Fast Recovery 🛈                      | lace Disable $igodot$ Enable |

Suggested Configuration for UAVs P2P Communication \_\_\_\_\_ GROUND UNIT

configuration details and important points for using the ISM IP radio pairs:

### **Configuration and Binding:**

- The ground unit is set up as the slave device.
- All ISM IP radio pairs are pre-configured and come bound out of the box.

#### **Default IP Address:**

• The default IP address for the slave (ground unit) is 192.168.168.100.

#### **Power Settings:**

- The radios are set to the lowest power setting by default to prevent damage during bench testing.
- If higher power settings are required, ensure the following:
- Adequate cooling is in place.
- Use the heatsink and fan as necessary to avoid overheating.

These steps are crucial for safe and efficient use of the ISM IP radio pairs, particularly during initial testing and setup. If you have any specific questions or need further details on setup or troubleshooting, feel free to ask or look up Microhards Operational Manual!

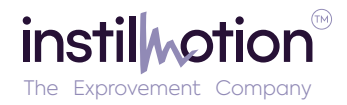

| System Information      |                       |           |                |          |                 |                   |
|-------------------------|-----------------------|-----------|----------------|----------|-----------------|-------------------|
| System Information      |                       |           |                |          |                 |                   |
| Host Name               | UserDevice2           |           | Description    |          | mypMDDL2        | 350               |
| Product Name            | pMDDL2350             |           | System Dat     | e        | 2020-03-16      | 17:18:31          |
| Hardware Version        | Rev A                 |           | System Upt     | ime      | 13 min          |                   |
| Software Version        | v1.4.0                |           | Build Date     |          | 2020-03-16      | i -               |
| Software Build          | 1022                  |           | Build Time     |          | 17:01:17        |                   |
| LAN Status              |                       |           |                |          |                 |                   |
| MAC Address             | 00:0F:92:08:B1:F3     |           |                |          |                 |                   |
| IP Address              | 192.168.168.100       |           | Connection     | Туре     | static          |                   |
| Subnet Mask             | 255.255.255.0         |           | Gateway        |          | 192.168.16      | 8.101             |
| WAN Status              |                       |           |                |          |                 |                   |
| MAC Address             | 00:0F:92:09:B1:F3     |           |                |          |                 |                   |
| IP Address              | N/A                   |           | Connection     | Туре     | dhcp            |                   |
| Subnet Mask             | N/A                   |           | Gateway        |          | N/A             |                   |
| Primary DNS             | N/A                   |           | Secondary      | ONS      | N/A             |                   |
| RF Status               |                       |           |                |          |                 |                   |
| General Status          |                       |           |                |          |                 |                   |
| MAC Address Opera       | ation Mode Network ID | Bandwidth | Frequency      | Tx Power | Encryption Type |                   |
| 00:0F:92:FB:CD:4F Slave | pMDDL                 | 8 MHz     | 2377 MHz       | 20 dBm   | AES-128         |                   |
| Traffic Status          |                       |           |                |          |                 |                   |
| Receive Bytes           | Receive Packets       | -         | Fransmit Bytes |          | Transmit Pac    | kets              |
| 2.325MB                 | 15895                 |           | .525MB         |          | 16738           |                   |
| Connection Info         |                       |           |                |          |                 |                   |
| MAC Address             | Tx Mod (MIMO)         | Rx Mo     | d (MIMO)       |          | SNR (dB)        | RSSI (dBm)        |
| 00:0F:92:FB:EC:DF       | 64-QAM FEC 5/6(On)    | BPSK      | EC 1/2(On)     |          | 64              | -31               |
|                         |                       |           |                |          | Stop Refreshi   | ing Interval: 200 |

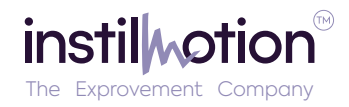

| Network Status     |                 |               |       |        |          |          |       |
|--------------------|-----------------|---------------|-------|--------|----------|----------|-------|
| I AN Best Status   |                 |               |       |        |          |          |       |
| LAN Port Status    |                 |               |       |        |          |          |       |
| General Status     |                 |               |       |        |          |          |       |
| IP Address         | Connection Type | Subnet Mas    | k     | MA     | AC Addre | ess      |       |
| 192.168.168.100    | static          | 255.255.25    | 5.0   | 00     | :0F:92:0 | 8:B1:F3  | 3     |
| Traffic Status     |                 |               |       |        |          |          |       |
| Receive bytes      | Receive packets | Transmit by   | ytes  | г      | Fransmit | t packet | s     |
| 239.492KB          | 2050            | 427.321KB     |       | 1      | 779      |          |       |
| WAN Port Status    |                 |               |       |        |          |          |       |
| General Status     |                 |               |       |        |          |          |       |
| IP Address         | Connection Type | Subnet Mask   |       | MAG    | C Addre  | \$\$     |       |
| N/A                | dhcp            | N/A           |       | 00:0   | 0F:92:09 | 9:B1:F3  |       |
| Traffic Status     |                 |               |       |        |          |          |       |
| Receive bytes      | Receive packets | Transmit by   | ytes  | 1      | Fransmit | t packet | 15    |
| 72.560KB           | 603             | 7.348KB       |       | ź      | 22       |          |       |
| Default Gateway    |                 |               |       |        |          |          |       |
| Gateway            | 192.168.168.101 |               |       |        |          |          |       |
| DNS                |                 |               |       |        |          |          |       |
| DNS Server(s)      | None            |               |       |        |          |          |       |
| IPv4 Routing Table |                 |               |       |        |          |          |       |
| Destination        | Gateway         | Subnet Mask   | Flags | Metric | Ref      | Use      | Int   |
| 0.0.0.0            | 192.168.168.101 | 0.0.0.0       | UG    | 0      | 0        | 0        | (br   |
| 192.168.168.0      | 0.0.0.0         | 255.255.255.0 | U     | 0      | 0        | 0        | (br   |
|                    |                 |               |       |        | ton Dofr | oching   | Inton |

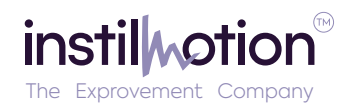

| System Network Wireless   | Firewall Serial Diag Admi  |
|---------------------------|----------------------------|
| Status LAN WAN USB DHC    | P Routes Ports Device List |
| Network LAN Configuration |                            |
| LAN Configuration         |                            |
| Spanning Tree (STP)       | Off 🗸                      |
| IGMP Snooping             | On 🗸                       |
| Connection Type           | Static IP 🗸                |
| IP Address                | 192.168.168.100            |
| Netmask                   | 255.255.255.0              |
| Default Gateway           | 192.168.168.101            |
| Default Route             | Yes 🗸                      |
| DNS Mode                  | Manual ~                   |
| Primary DNS               |                            |
| Secondary DNS             |                            |
| LAN DHCP                  |                            |
| DHCP Server               | Enable V                   |
| Start IP Address 🕕        | 192.168.168.100            |
| Number of Address 🛈       | 150                        |
| Lease Time (in minutes) 🛈 | 720                        |
| Alternate Gateway         |                            |
| Preferred DNS server      |                            |
| Alternate DNS server      |                            |
| WINS/NBNS Servers         |                            |
| WINS/NBT Node Type        | none 🗸                     |

| System Network       | Wireless | Firewall | Serial    | Diag   | Admin | 1 |  |
|----------------------|----------|----------|-----------|--------|-------|---|--|
| Status LAN WAN       | USB DHCP | Routes   | Ports     | Device | List  | 1 |  |
| WAN Port Configurati | on       |          |           |        |       |   |  |
| Configuration        |          |          |           |        |       |   |  |
| Working Mode 🛈       |          | Indepe   | endent WA | N Y    |       |   |  |
| WAN Configuration    |          |          |           |        |       |   |  |
| Connection Type      |          | DHCP     | <b>`</b>  |        |       |   |  |
| Default Route        |          | No 🗸     | ]         |        |       |   |  |
| DNS Mode             |          | Auto     | ~         |        |       |   |  |
|                      |          |          |           |        |       |   |  |
|                      |          |          |           |        |       |   |  |
|                      |          |          |           |        |       |   |  |
|                      |          |          |           |        |       |   |  |

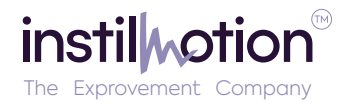

| System Network Wireless                                                                                                    | Firewall Serial Diag Admin                                 |  |
|----------------------------------------------------------------------------------------------------|------------------------------------------------------------|--|
| Status LAN WAN USB DH                                                                                                    | CP Routes Ports Device List                                |  |
| USB Port Configuration                                                                                                    |                                                            |  |
| Configuration                                                                                                    |                                                            |  |
| Configuration                                                                                                    |                                                            |  |
| Working Mode 🛈                                                                                                    | Bridge with LAN Port 🗸                                     |  |
|                                                                                                    |                                                            |  |
|                                                                                                    |                                                            |  |
|                                                                                                    |                                                            |  |
|                                                                                                    |                                                            |  |
|                                                                                                    |                                                            |  |
| System Network Wireless                                                                                                    | Firewall Serial Diag Admin                                 |  |
| Status RF                                                                                                    |                                                            |  |
| Wireless Configuration                                                                                                    |                                                            |  |
| RF Configuration                                                                                                    |                                                            |  |
|                                                                                                    |                                                            |  |
| Radio                                                                                                    |                                                            |  |
| Channel Bandwidth                                                                                                    | 8MHz マ                                                     |  |
| Channel-Frequency                                                                                                    | 68 - 23/7 MHZ V                                            |  |
| Tx Power                                                                                                    | 20 dbm v                                                   |  |
| Wireless Distance                                                                                                    | 3000 (m)                                                   |  |
| TX Antenna Chains                                                                                                    |                                                            |  |
| RX Antenna Chains                                                                                                    | 1+2 ~                                                      |  |
| Operation Mode                                                                                                    | Slave v                                                    |  |
| TX Rate                                                                                                    | Auto (recommended) V                                       |  |
| Ceiling Rate                                                                                                    |                                                            |  |
| Extended Addressing                                                                                                    | ON v                                                       |  |
|                                                                                                    |                                                            |  |
| Network ID                                                                                                    | pMDDL                                                      |  |
| Network ID<br>Encryption Type                                                                                                  | pMDDL<br>AES-128 V                                         |  |
| Network ID<br>Encryption Type<br>Encryption Key                                                                                | pMDDL<br>AES-128 ✓<br>                                     |  |
| Network ID<br>Encryption Type<br>Encryption Key<br>Show password                                                               | pMDDL   AES-128 ∨   •••••••••   □                          |  |
| Network ID<br>Encryption Type<br>Encryption Key<br>Show password<br><b>RF Serial Port Configuration</b>                        | pMDDL   AES-128 ∨   ••••••••   □                           |  |
| Network ID<br>Encryption Type<br>Encryption Key<br>Show password<br><b>RF Serial Port Configuration</b><br>Serial Port TX Rate | pMDDL<br>AES-128 ✓<br>········                             |  |
| Network ID<br>Encryption Type<br>Encryption Key<br>Show password<br><b>RF Serial Port Configuration</b><br>Serial Port TX Rate | pMDDL<br>AES-128 ✓<br>···········                          |  |
| Network ID<br>Encryption Type<br>Encryption Key<br>Show password<br><b>RF Serial Port Configuration</b><br>Serial Port TX Rate | pMDDL<br>AES-128 ✓<br>···································· |  |

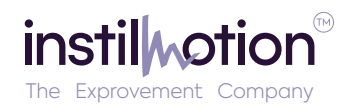

| System Network Wireless<br>Status Console Gadget | Firewall Serial Diag Admin |
|--------------------------------------------------|----------------------------|
| Serial Port Configuration                        |                            |
| Port Configuration                               |                            |
| Port status                                      | Data 🗸                     |
| Escape Sequence                                  | Disabled V                 |
| Data Baud Rate                                   | 57600 🗸                    |
| Data Format                                      | 8N1 🗸                      |
| Data Mode 🕕                                      | ● Seamless ○ Transparent   |
| Character Timeout                                | 24                         |
| Maximum Packet Size                              | 256                        |
| No-Connection Data 0                             | 🔿 Disable 🖲 Enable         |
| MODBUS TCP Status                                | lace Disable $igca$ Enable |
| IP Protocol Config                               | TCP Client v               |
| TCP Configuration                                |                            |
| Remote Server IP Address                         | 192.168.168.101            |
| Remote Server port                               | 20002                      |
| Outgoing Connection                              |                            |
| Timeout(seconds)                                 | 60                         |
| Fast Recovery 🕕                                  | Oisable $\bigcirc$ Enable  |
|                                                  |                            |
|                                                  |                            |
|                                                  |                            |
|                                                  |                            |

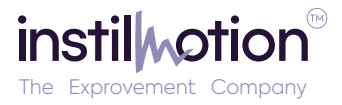

GCS

The standard setup for configuring a master-slave point-to-point communication involves using a TCP connection. The standard configuration out of the box uses the following settings.

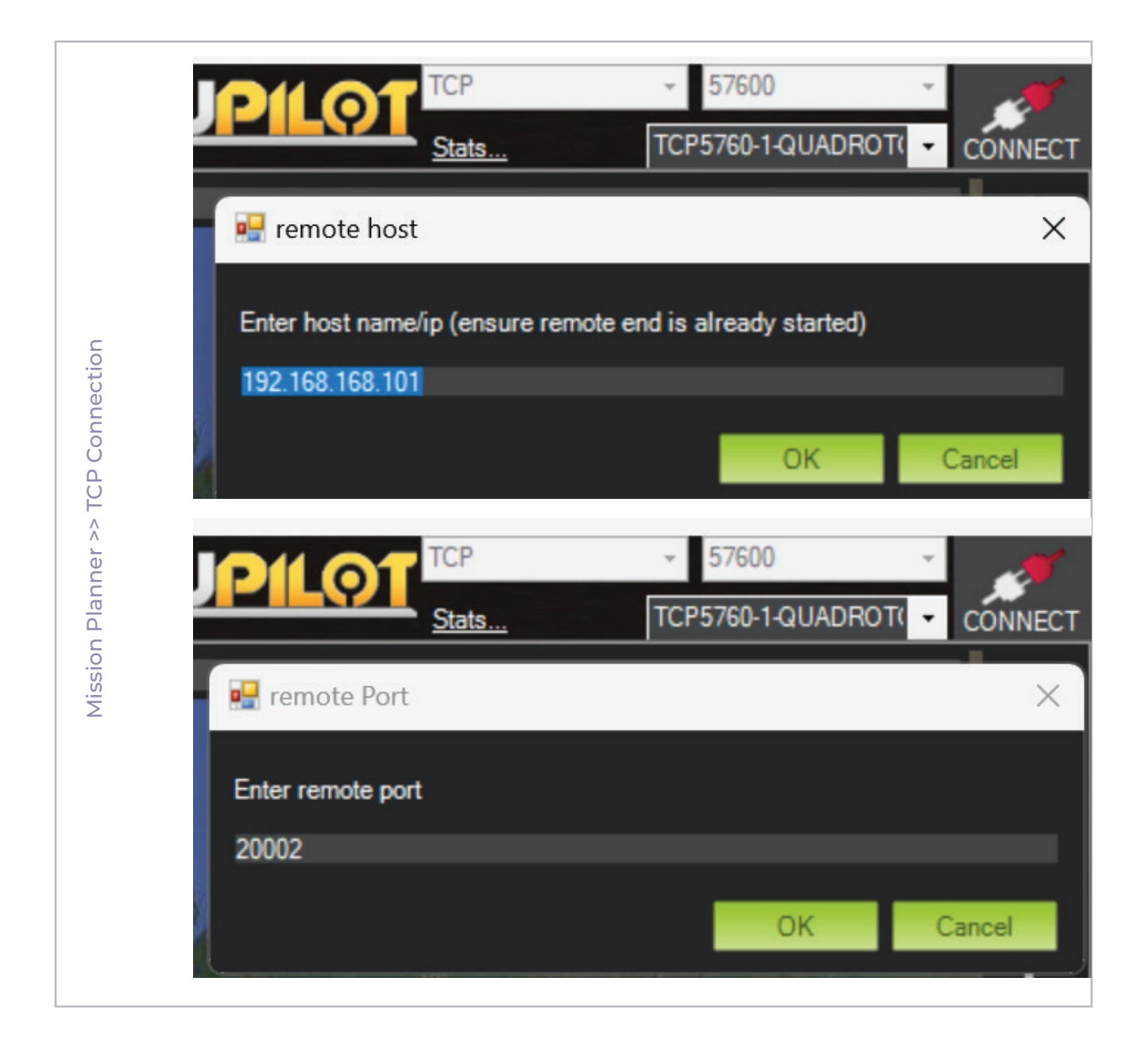

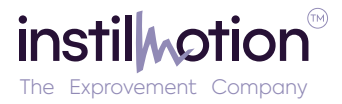

\_\_\_\_ GCS

Setup \_\_\_\_

| Autopilo         | ot >> S | erial Port Confi                       | guration (Telem 2)                                                                                                    |           |
|------------------|---------|----------------------------------------|----------------------------------------------------------------------------------------------------|-----------|
| SERIAL_PASS1     | 0       | -1:Disabled<br>0:Serial0               | This sets one side of pass-through between two serial ports. Once both sides are set then all data received on either port will be passed to the other port                                                                                                    |           |
| SERIAL_PASS2     | -1      | -1:Contal1<br>-1:Disabled<br>0:Serial0 | This sets one side of pass-through between two serial ports. Once both sides are set then all data received on either port will be passed to the other port                                                                                                    |           |
| SERIAL2_BAUD     | 57      | 1:1200<br>2:2400                       | The baud rate of the Telem2 port. Most stm32-based boards can support rates of up to 1500. If you setup a rate you cannot support and then can't connect to<br>your board you should load a firmware from a different vehicle type. That will reset all your parameters to defaults.                                                                                                    |           |
| SERIAL2_OPTIONS  | 0       | A.20101                                | Control over UART options. The InvertRX option controls invert of the receive pin. The InvertTX option controls invert of the transmit pin. The Hat/Duplex option controls hat duplex (onewire) mode, where both transmit and receive is done on the transmit wire. The Swap option allows the RX and TX pins to be swapped                                                                                     |           |
| SERIAL2_PROTOCOL | 2       | -1:None<br>1:MAVLink1<br>2:MAV// ink2  | Control what protocol to use on the Telem2 port. Note that the Frsky options require external converter hardware. See the wiki for details.                                                                                                    |           |
|                  |         |                                        |                                                                                                    |           |
| BRD_SER1_RTSCTS  | 2       | 0:Disabled<br>1:Enabled                | Enable flow control on serial 1 (telemetry 1). You must have the RTS and CTS pins connected to your radio. The standard DF136 pin connector for a 3DR rac<br>does have those pins connected. If this is set to 2 then flow control will be auto-detected by checking for the output buffer filling on startup. Note that the PX4                                                                                | dio<br>v1 |
| BRD_SER2_RTSCTS  | 2       | 0:Disabled<br>1:Enabled                | Enable flow bothment flow control nine are this part, and use the did to such this developed<br>Enable flow control on serial 2 (telemetry 2). You must have the RTS and CTS pins connected to your radio. The standard DF13 6 pin connector for a 3DR rac<br>does have those pins connected. If this is set to 2 then flow control will be auto-detected by checking for the output buffer filling on startup. | dio 🔳     |
|                  |         | - 3-0u#a                               |                                                                                                    |           |

## VLC/QGC/MP >> Video Stream >> RTSP Settings

Note - the RTSP address used will be the one assigned to your IP camera. If you plan on using a non-IP camera, you will need an IP encoder or companion computer to use it directly with the module.

| 📥 Open Media                                                                                                    | -                |        |
|----------------------------------------------------------------------------------------------------|------------------|--------|
| 🕨 File 🛛 🔂 Disc 😽 Network                                                                                                    | 🗐 Capture Device |        |
| Network Protocol<br>Please enter a network URL:<br>[tsp://192.168.168.3:8554/main.264]<br>http://www.example.com/stream.avi<br>rtp://@:1234<br>mms://mms.examples.com/stream.asx<br>rtsp://server.example.org:8080/test.sdp<br>http://www.yourtube.com/watch?v=gg64x |                  | ~      |
| Show more options                                                                                                    | Play 🔻           | Cancel |